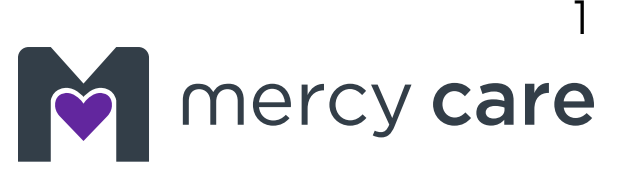

# Mobile application user guide

With the Mercy Care mobile application, you can get on demand access to the tools you need to stay healthy. Find a doctor, access member resources, or change your Primary Care Provider (PCP) at any time, from anywhere. It's easy. Just download the app to your mobile device or tablet.

#### Mobile app features

- Find a Provider
- Change your PCP
- View your claims
- Message Member Services for questions or support
- Update your phone number, address and other member details

#### **Download App**

To get the mobile app, you can download it from **Apple's** 

**App Store** or **Google's Play Store**. It's free to download. This app is available on certain devices and operating systems (OS).

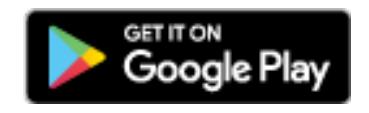

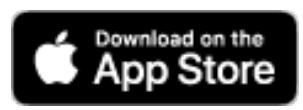

To access any of the menu items, you will need to register.

- If you have registered for the Member Portal on your health plan's website you are already registered.
- If you have not, you can register through the app.
- Just have your member ID card with you to register.

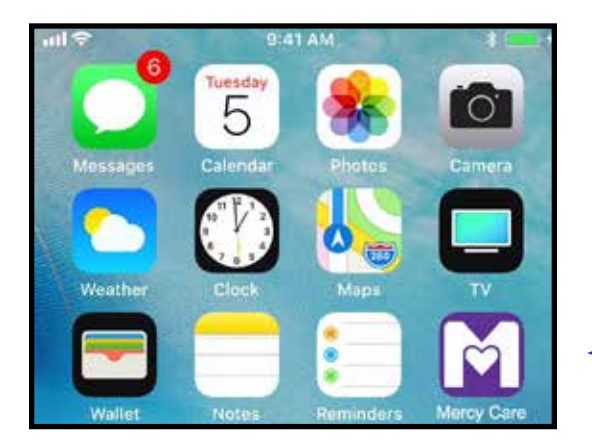

| Device              | <b>OS Version</b> |
|---------------------|-------------------|
| All Apple Devices   | 7.1 and above     |
| All Android Devices | 4.2 and above     |

## **Table of Contents**

| 1.   | Splash page            | 3  |
|------|------------------------|----|
| 2.   | Sign In                | 3  |
| 3.   | Welcome pages          | 4  |
| 4.   | Menu                   | 4  |
| 5.   | Find a Provider        | 5  |
| 5.1  | Search Results         | 5  |
| 6.   | My Messages            | 6  |
| 7.   | My Medications         | 6  |
| 7.1  | My Pharmacy Claims     | 6  |
| 7.2  | Pharmacy Claim Results | 6  |
| 8.   | Member Resources       | 7  |
| 8.1  | Member Handbook        | 7  |
| 8.2  | Evidence of Coverage   | 7  |
| 8.3  | Formulary              | 7  |
| 8.4  | App User Guide         | 8  |
| 8.5  | Health Resources       | 8  |
| 6.8  | Community Resources    | 8  |
| 9.   | My Profile             | 9  |
| 9.1  | Request Profile Update | 9  |
| 9.2  | Request PCP Change     | 9  |
| 10.  | My Claims              | 10 |
| 10.1 | Claims Results         | 10 |
| 11.  | About Us               | 11 |
| 12.  | Log Out                | 11 |
|      |                        |    |

#### 1. Splash page

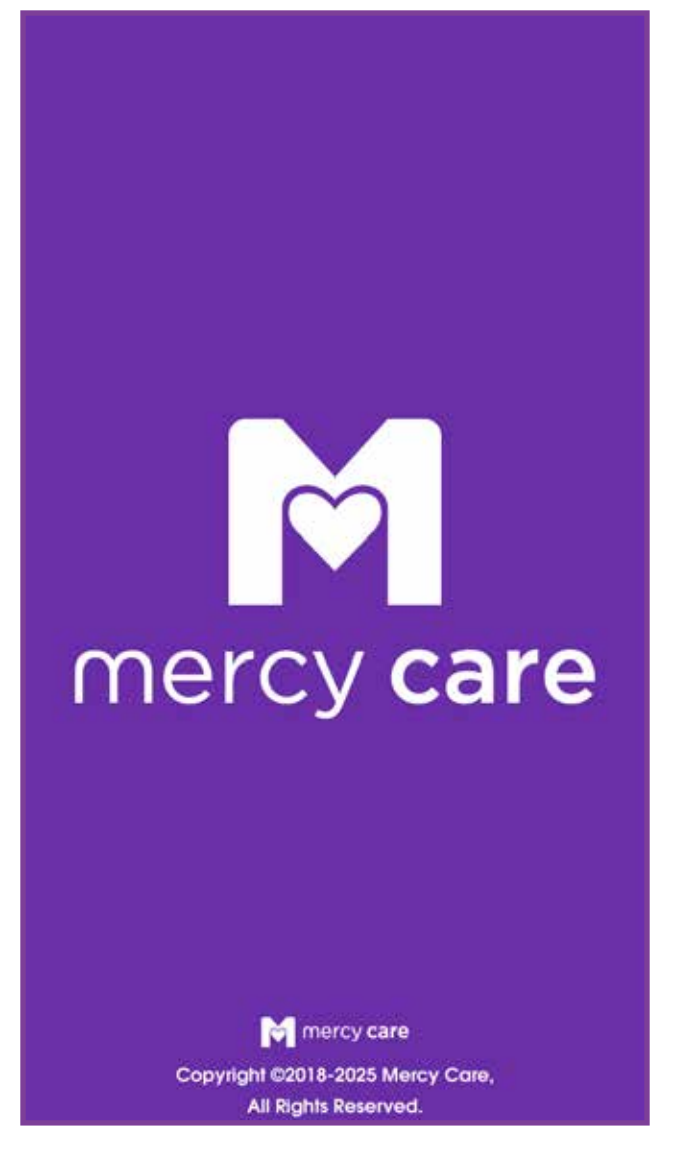

### 2. Sign in

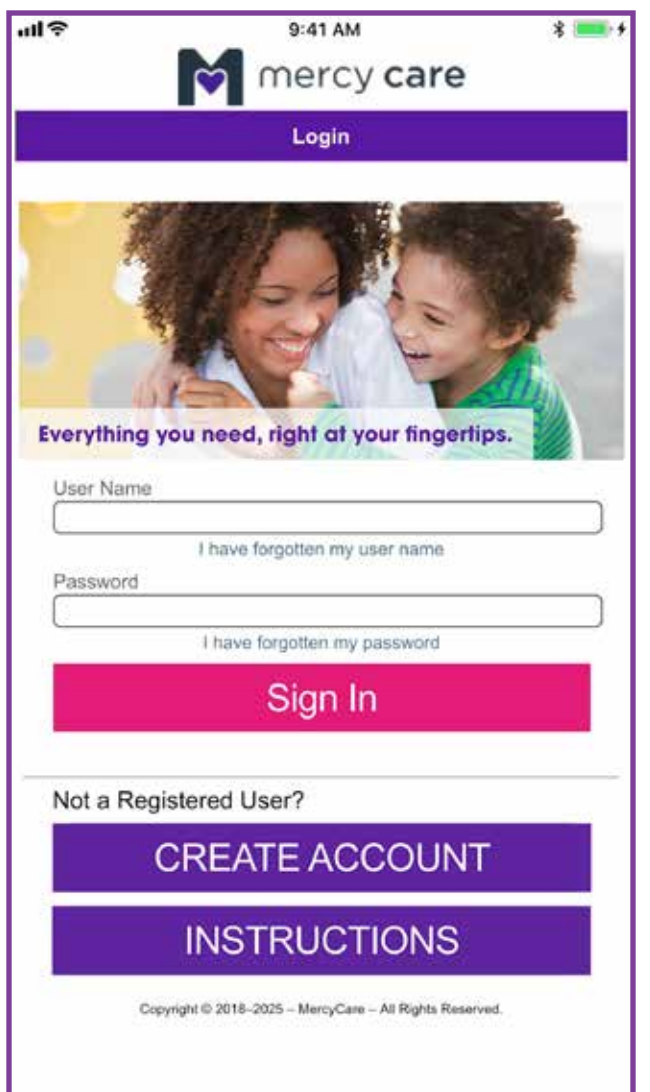

If you have already registered for the secure member portal on the health plan website, enter your **user name** and **password** that you use for the secure member portal.

If you have not registered yet, you will need to create an account. You will need your **member ID number**, **last name**, **date of birth** and **ZIP code** to register.

### 3. Welcome pages

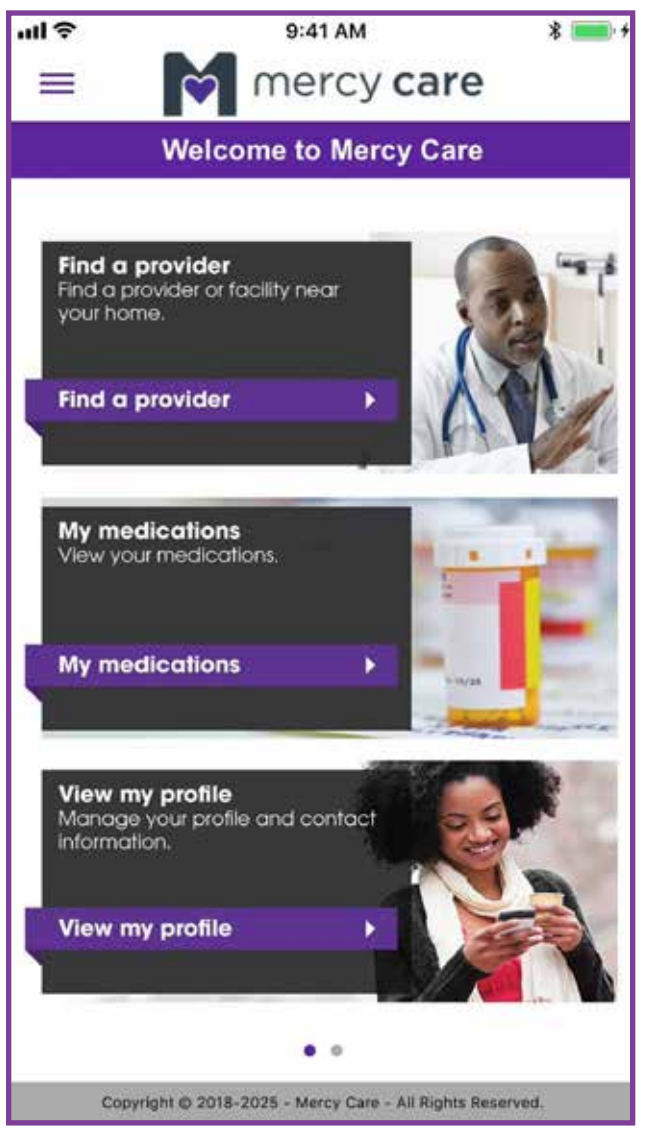

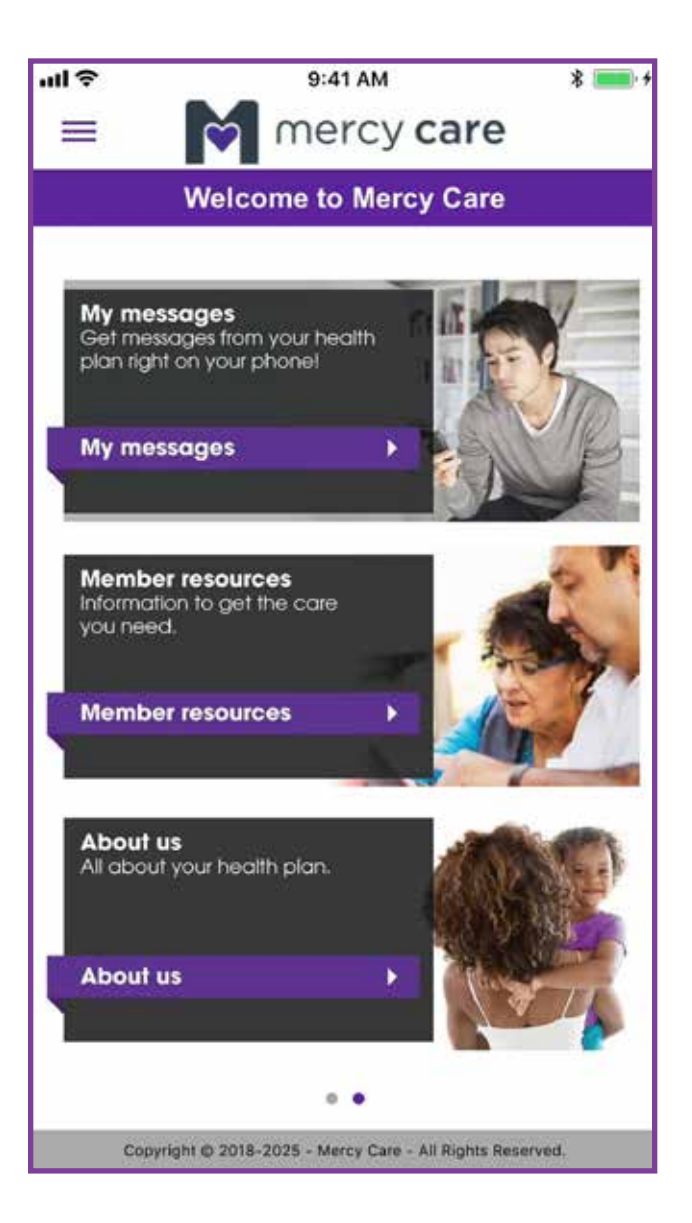

4

### 4. Menu

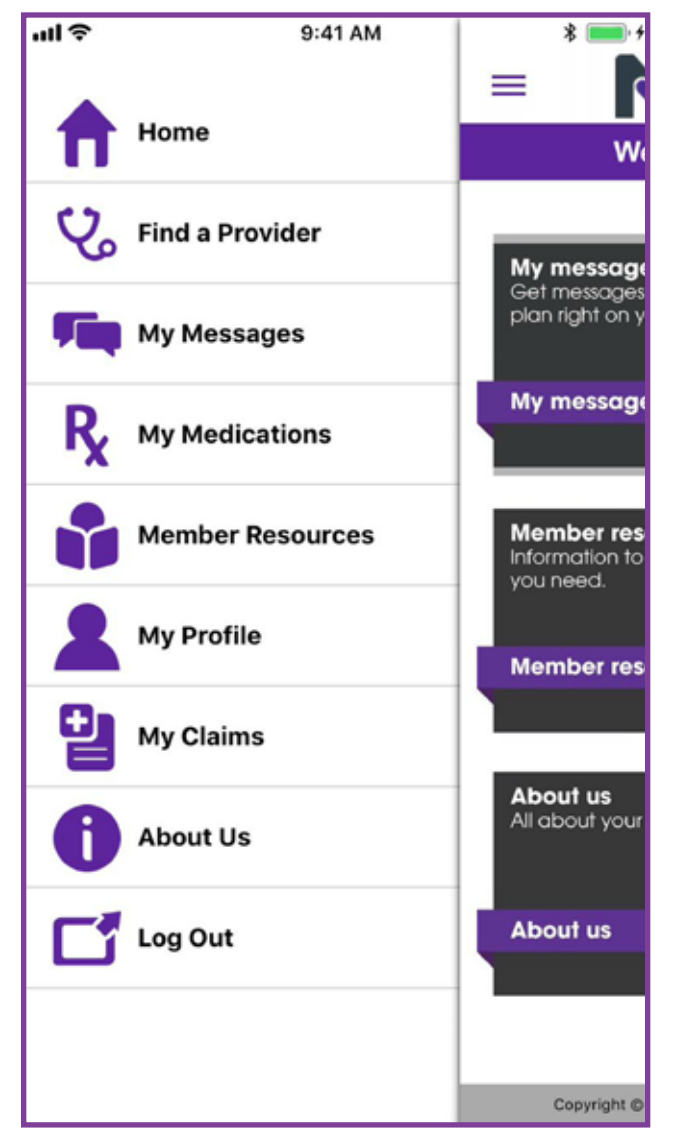

### 5. Find a Provider

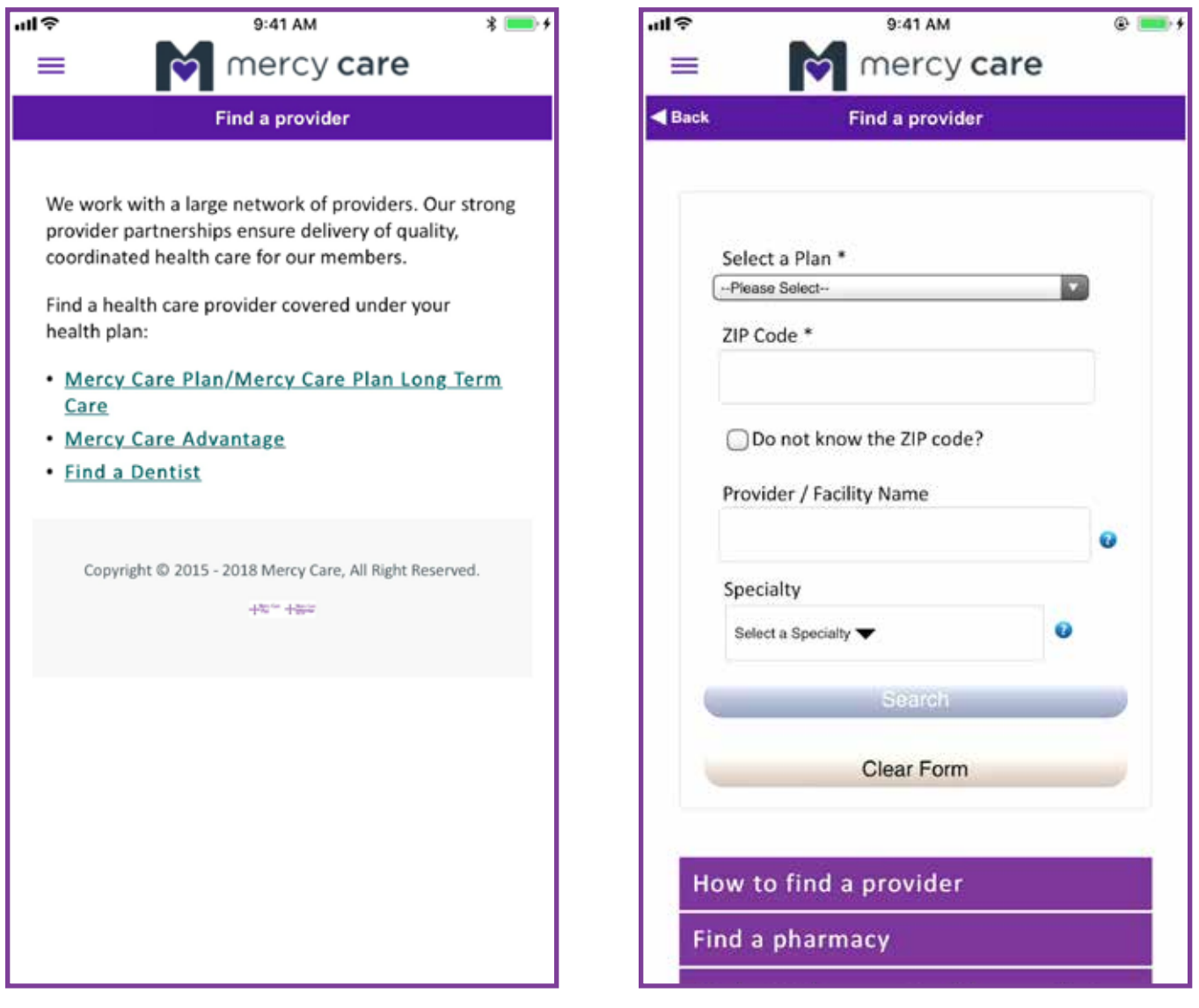

### **5.1 Search Results**

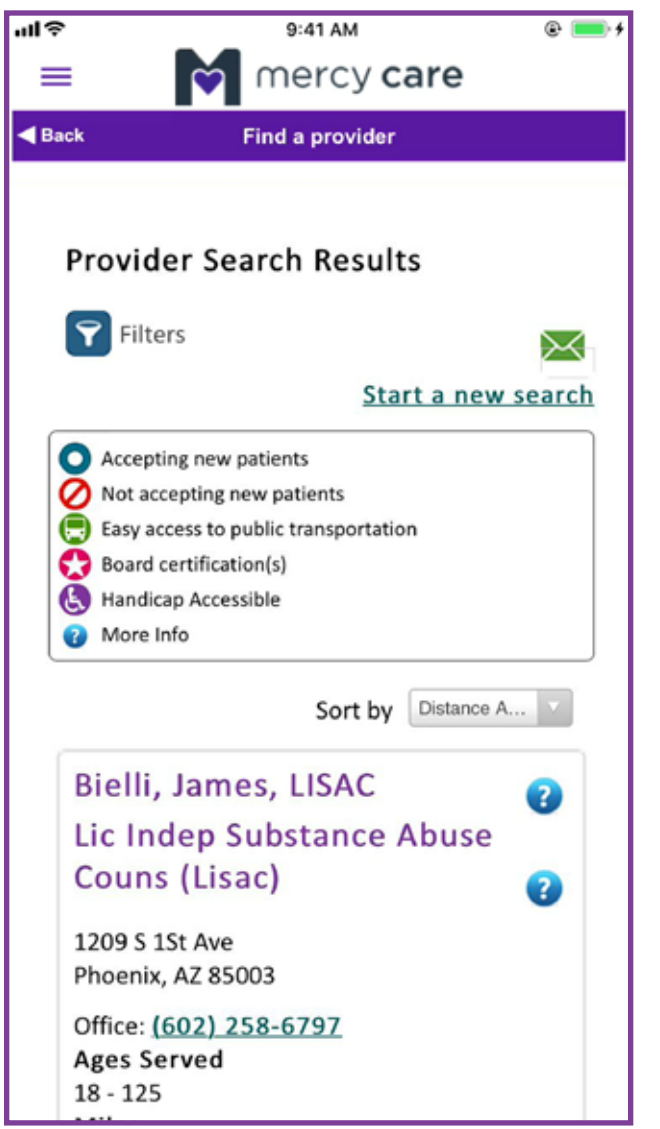

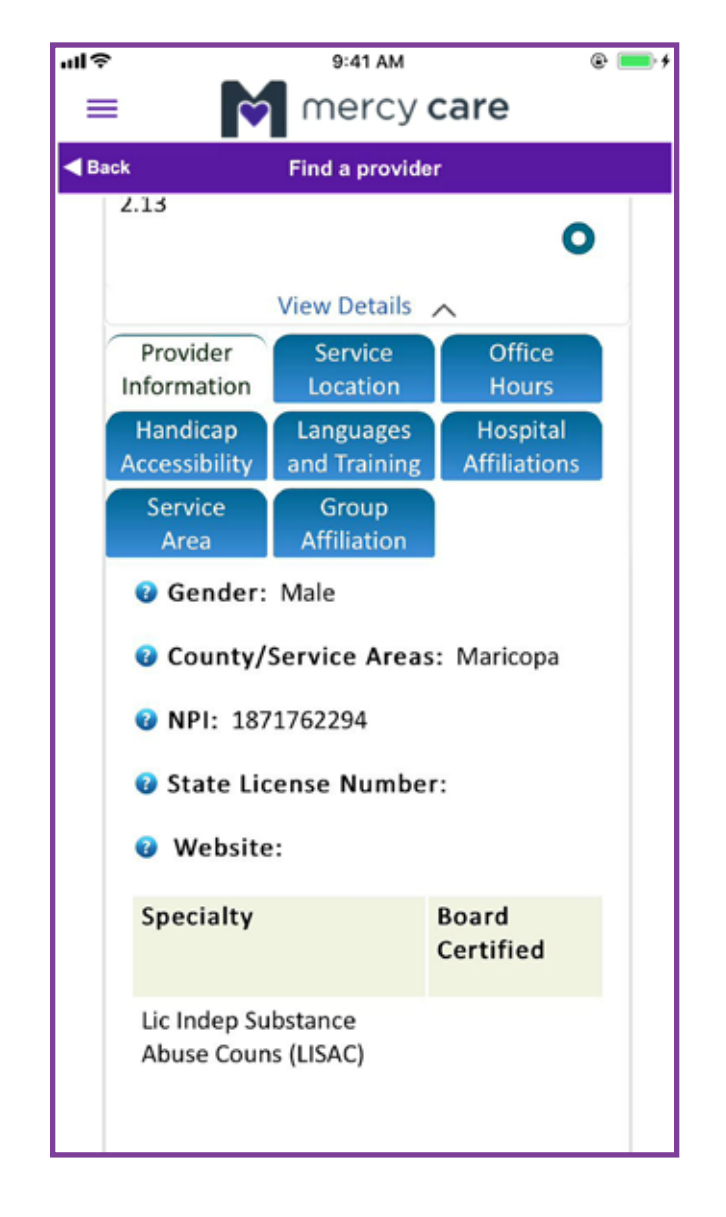

### 6. My Messages

| 'II Ś      | 9:41 AM 🕺 💻                            |                                                       |  |
|------------|----------------------------------------|-------------------------------------------------------|--|
| =          | mercy care                             |                                                       |  |
|            | Mercy Care                             |                                                       |  |
|            |                                        |                                                       |  |
| M          | y Messages  (0 Unrea<br>essages total) | ad Messages, 8                                        |  |
| 0          | From                                   | Subject                                               |  |
| $\bigcirc$ | Member Services                        | RE:Requesting<br>Information on a<br>Health Condition |  |
| $\bigcirc$ | Member Services                        | Your Well-Being<br>Assessment has<br>been Submitted   |  |
|            | Member Services                        | Your Well-Being<br>Assessment has<br>been Submitted   |  |
| $\bigcirc$ | Member Services                        | Your Well-Being<br>Assessment has<br>been Submitted   |  |
|            | Member Services                        | Your Well-Being<br>Assessment has<br>been Submitted   |  |
|            | Member Services                        | Your Well-Being<br>Assessment has<br>been Submitted   |  |
| $\bigcirc$ | Member Services                        | Your Well-Being<br>Assessment has<br>been Submitted   |  |
| 0          | Member Services                        | Your Well-Being<br>Assessment has                     |  |

### 7.1 My Pharmacy Claims

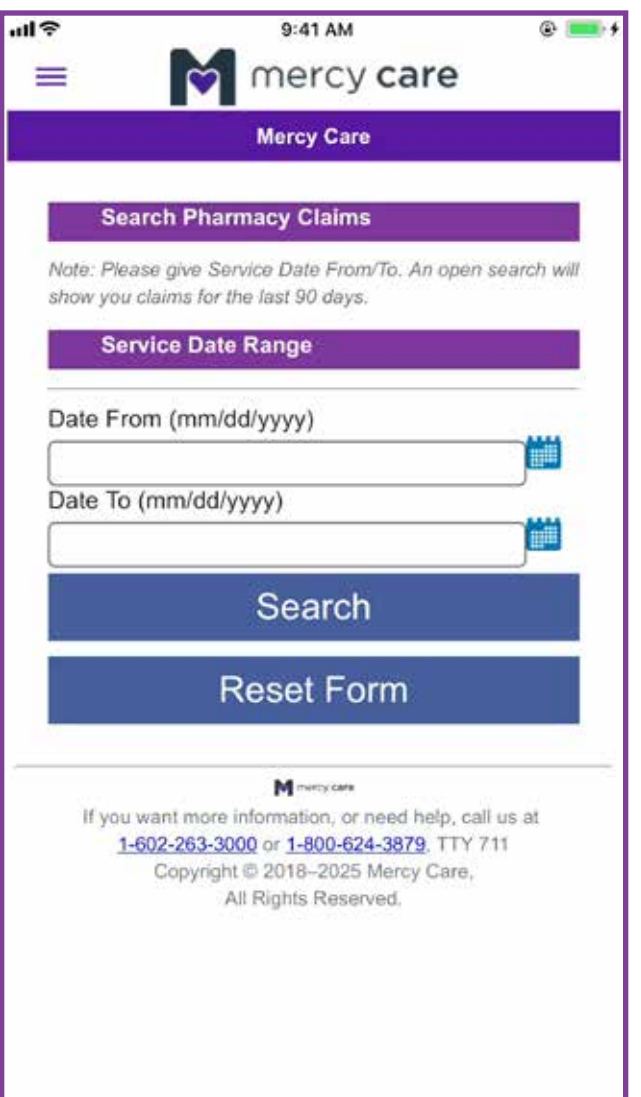

### 7. My Medications

шŝ 9:41 AM @ 🛑 🗲 = mercy care Mercy Care My Medications (20) Drug Desc: Glucophage1, Drug Strength: 2.000, Quantity: 60, Days Supply: 20 Drug Desc: Glucophage1, Drug Strength: 4.000, Quantity: 60, Days Supply: 20 Drug Desc: Glucophage1, Drug Strength: 6.000, Quantity: 60, Days Supply: 20 Drug Desc: Glucophage1, Drug Strength: 8.000, Quantity: 60, Days Supply: 20 Drug Desc: Glucophage1, Drug Strength: 10.000, Quantity: 60, Days Supply: 20 Drug Desc: Glucophage1, Drug Strength: 12.000, Quantity: 60, Days

### 7.2 Pharm. Claim Results

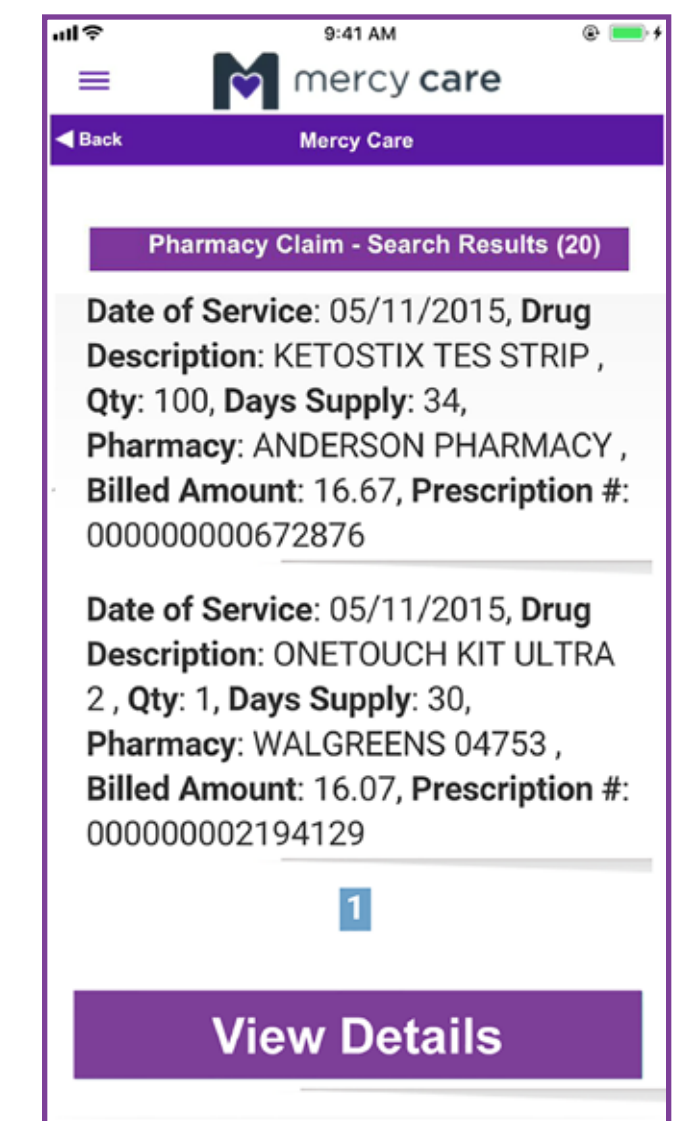

### 8. Member Resources

| чцė                         | 9:41 AM                                                     | @ 📥 f         | ul Ş   |
|-----------------------------|-------------------------------------------------------------|---------------|--------|
| =                           | mercy care                                                  |               | =      |
|                             | Member materials                                            |               |        |
|                             |                                                             |               |        |
| Your need                   | ds are our top priority                                     | '             | Y      |
| Mercy Care                  |                                                             |               | N      |
| 7 a.m 6 p.m<br>602-263-3000 | n. Mon - Fri<br>0, <u>1-800-624-3879</u> (toll free), TT    | Y 711         | 6      |
| Mercy Care                  | Advantage                                                   |               | N      |
| 8:00 a.m 8:<br>602-263-3000 | 00 p.m., 7 days a week<br>0, 1-800-624-3879 (toll free), TT | TY 711        | 8      |
| Notice of N                 | on-Discrimination for Mercy                                 | / Care        |        |
|                             |                                                             |               |        |
| Notice of N                 | on-Discrimination for Mercy                                 | <u>v Care</u> | N      |
| <u>Advantage</u>            |                                                             |               | A      |
| Member                      | handbooks                                                   |               |        |
| Evidence                    | e of Coverage                                               |               | Ν      |
| Formula                     | гу                                                          |               | E      |
| Applicat                    | ion user guide                                              |               | N<br>E |
| Health r                    | esources                                                    |               |        |
| Commun                      | nity resources                                              |               |        |
|                             |                                                             |               |        |

#### Member materials

8.1 Member Handbook

9:41 AM

mercy care

#### Your needs are our top priority

Mercy Care 7 a.m. - 6 p.m. Mon - Fri 602-263-3000, 1-800-624-3879 (toll free), TTY 711

Mercy Care Advantage 8:00 a.m. - 8:00 p.m., 7 days a week 602-263-3000, 1-800-624-3879 (toll free), TTY 711

Notice of Non-Discrimination for Mercy Care

Notice of Non-Discrimination for Mercy Care Advantage

Member handbooks

Mercy Care

=

English | Español | العربية )

Mercy Care Long Term Care English / Spanish

**Evidence of Coverage** 

Formulary

### **8.2 Evidence of Coverage**

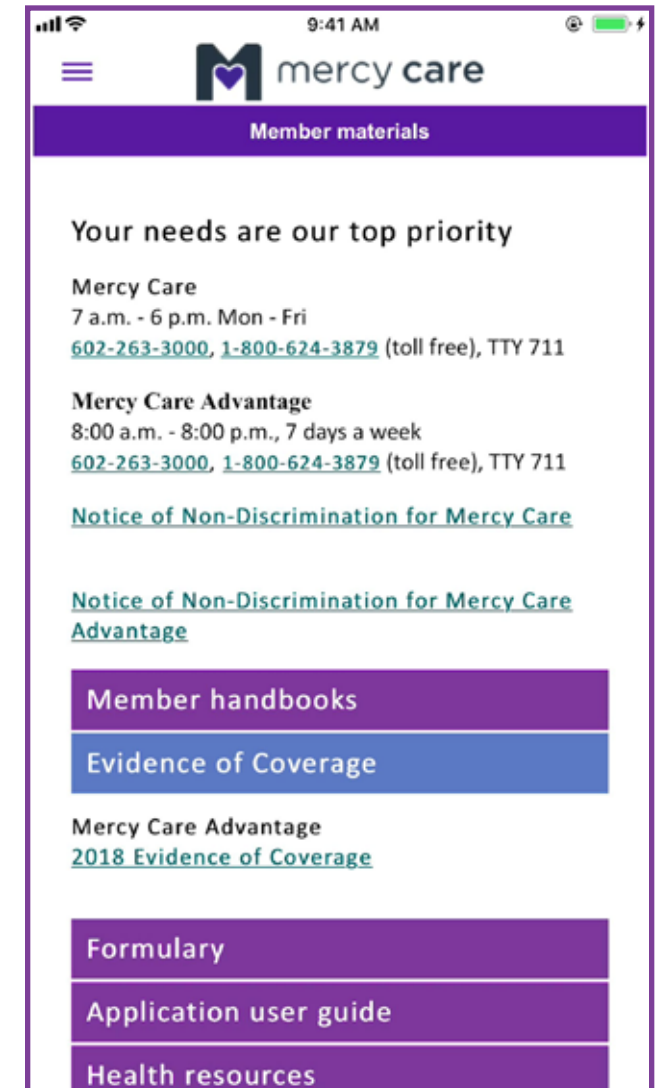

#### 8.3 Formulary

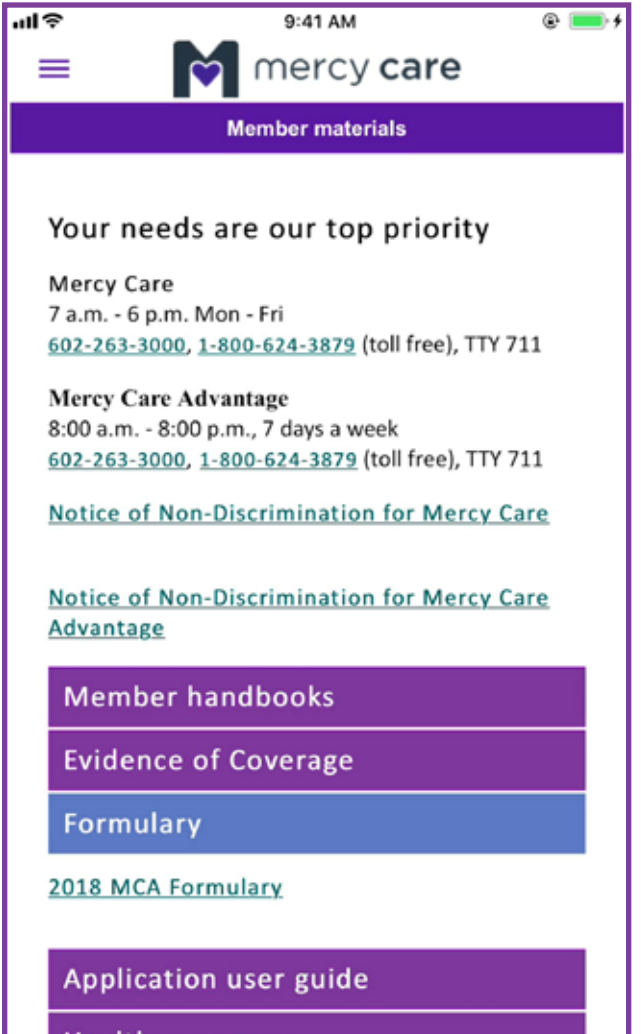

Health resources

Community resources

### 8.4 App User Guide

| ~                          | 9:41 AM                                  | @ 📑 4      | L D |
|----------------------------|------------------------------------------|------------|-----|
| - 1                        | mercy care                               | • <u> </u> |     |
| -                          |                                          |            |     |
|                            | Member materials                         |            |     |
|                            |                                          |            |     |
| Your need                  | ds are our top priority                  | ,          |     |
| Mercy Care                 |                                          |            |     |
| 7 a.m 6 p.m                | . Mon - Fri                              |            |     |
| 602-263-3000               | ), <u>1-800-624-3879</u> (toll free), TT | Y 711      |     |
| Mercy Care                 | Advantage                                |            |     |
| 8:00 a.m 8:0               | 00 p.m., 7 days a week                   |            |     |
| 602-263-3000               | ), <u>1-800-624-3879</u> (toll free), TT | Y 711      |     |
| Notice of No               | on-Discrimination for Mercy              | / Care     |     |
| <u>Advantage</u><br>Member | handbooks                                |            |     |
| Evidence                   | of Coverage                              |            |     |
|                            |                                          |            |     |
| Formular                   | У                                        |            |     |
| Applicati                  | on user guide                            |            |     |
| How to use                 | this Mercy Care app.                     |            |     |
| Health re                  | esources                                 |            |     |
|                            |                                          |            |     |

### 8.6 Community Resources

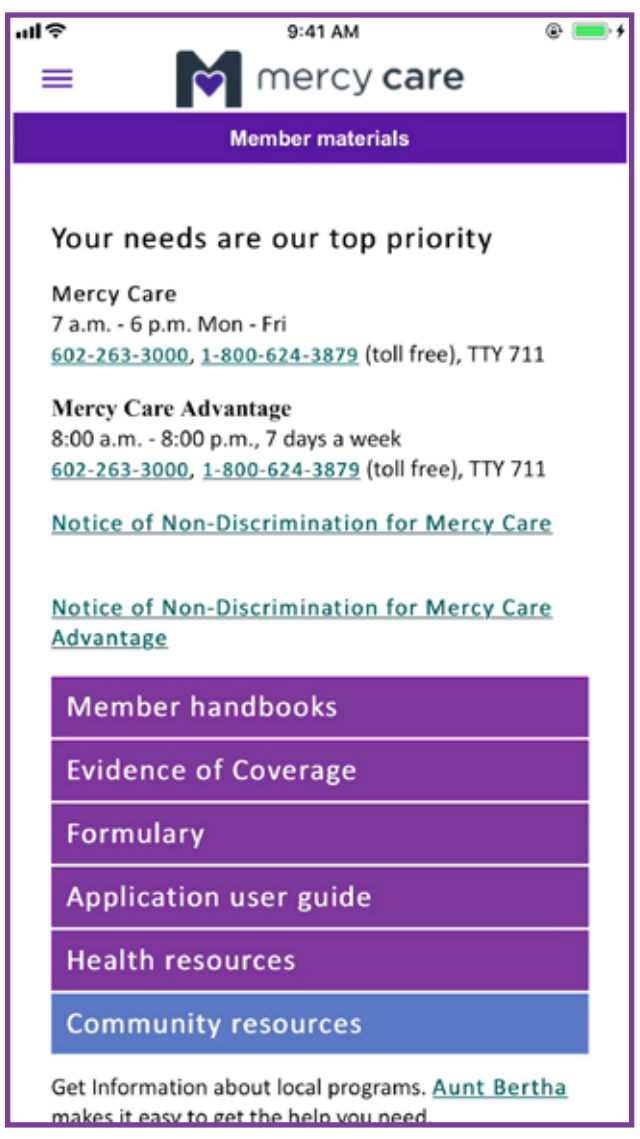

### 8.5 Health Resources

| чIŞ                   | 9:41 AM 🐵 💳 🗲                                                                                                    |
|-----------------------|----------------------------------------------------------------------------------------------------|
| =                     | mercy care                                                                                                    |
|                       | Member materials                                                                                                  |
|                       |                                                                                                    |
| Ye                    | our needs are our top priority                                                                                    |
| M<br>7 :<br><u>60</u> | ercy Care<br>a.m 6 p.m. Mon - Fri<br>1 <u>2-263-3000</u> , <u>1-800-624-3879</u> (toll free), TTY 711             |
| M<br>8:<br>60         | ercy Care Advantage<br>00 a.m 8:00 p.m., 7 days a week<br>12-263-3000, <u>1-800-624-3879</u> (toll free), TTY 711 |
| N                     | otice of Non-Discrimination for Mercy Care                                                                        |
| A                     | otice of Non-Discrimination for Mercy Care<br>dvantage                                                            |
|                       | Member handbooks                                                                                                  |
|                       | Evidence of Coverage                                                                                              |
|                       | Formulary                                                                                                    |
| ,                     | Application user guide                                                                                            |
|                       | Health resources                                                                                                  |
|                       | - Iline Diversionale Netheral Institutes of the bills                                                             |

<u>Medline Plus</u> is the National Institutes of Health's website for patients and their families and friends. It's produced by the National Library of Medicine. You'll get the health information you need in language you

### 9. My Profile

| 4                  | Mercy Care                   |
|--------------------|------------------------------|
| Member Profile     |                              |
| Member ID          |                              |
| First Name         |                              |
| Last Name          |                              |
| Street Address     |                              |
| City               | Phoenix                      |
| State              | AZ                           |
| ZIP Code           | 85031                        |
| Email ID           |                              |
| Date of Birth      |                              |
| Cell phone         |                              |
|                    | Edit                         |
| Eligibility Inform | mation                       |
| Benefit:Mercy Care | Advantage, <b>Member</b>     |
| Please contact mem | her services for eligibility |

## 9.2 Request PCP Change

|                                                                                              | 9:41 AM                                                                                                    | @ [                                         |
|----------------------------------------------------------------------------------------------|----------------------------------------------------------------------------------------------------|---------------------------------------------|
| = <b>1</b>                                                                                   | mercy care                                                                                                    |                                             |
|                                                                                              | Mercy Care                                                                                                    |                                             |
| Change                                                                                       | Primary Care Physician                                                                                                    |                                             |
| rom                                                                                          |                                                                                                    |                                             |
| Tom.                                                                                         | and the second second se |                                             |
| Category:                                                                                    |                                                                                                    |                                             |
| General                                                                                      |                                                                                                    |                                             |
| Subject:                                                                                     |                                                                                                    |                                             |
| Change Pri                                                                                   | mary Care Physician                                                                                                    |                                             |
| Message:                                                                                     |                                                                                                    |                                             |
| If you have a<br>the office wh<br>benefits. Re<br>so we may o<br>can contact<br>your ID card | an address change, please<br>here you applied for Medica<br>emember to list your phone<br>call you with any questions.<br>Member Services at the nu<br>I for assistance.                                                                                                    | contact<br>aid<br>number<br>You<br>imber on |
|                                                                                              | Send<br>Reset Form                                                                                                    |                                             |

### 9.1 Request Profile Update

| 2                                                                                                    | 9:41 AM                                                                                                    | 0                                                        |
|----------------------------------------------------------------------------------------------------|----------------------------------------------------------------------------------------------------|----------------------------------------------------------|
| -                                                                                                    | mercy care                                                                                                    | e                                                        |
|                                                                                                    | Mercy Care                                                                                                    |                                                          |
| Request                                                                                               | Member Information Ch                                                                                                    | ange                                                     |
| From:                                                                                                 |                                                                                                    |                                                          |
| Section Section                                                                                       | and the second second se |                                                          |
| Category:                                                                                             |                                                                                                    |                                                          |
| General                                                                                               |                                                                                                    |                                                          |
| Subject:                                                                                              |                                                                                                    |                                                          |
| Request Mem                                                                                           | ber Information Chang                                                                                                    | le                                                       |
| Message:                                                                                              |                                                                                                    |                                                          |
| If you have an<br>the office whe<br>benefits. Ren<br>so we may ca<br>can contact M<br>your ID card fo | address change, plea<br>re you applied for Med<br>nember to list your pho<br>Il you with any questior<br>ember Services at the<br>or assistance.                                                                                                    | se contact<br>icaid<br>ne number<br>15. You<br>number on |
|                                                                                                    | Send                                                                                                    |                                                          |

### 10. My Claims

| al 🗟                         | 9:41 AM                                 | @ 💷 🗲  |
|------------------------------|-----------------------------------------|--------|
| =                            | mercy care                              |        |
|                              | Mercy Care                              |        |
| Carro                        | L Olaima                                |        |
| Searc                        | n Claims                                | 3      |
| Note: Please<br>Date From/To | give Claim Type or Claim Status or Se   | irvice |
| Claim Type                   |                                         |        |
| Claim Typ                    | 00                                      |        |
| Claim Stati                  | US                                      |        |
| Claim Sta                    | itus                                    |        |
| Servio                       | ce Date Range                           |        |
| 1.000                        |                                         |        |
| Date From                    | (mm/dd/yyyy)                            |        |
|                              |                                         |        |
| Date To (m                   | m/dd/vvvv)                              |        |
|                              |                                         |        |
|                              |                                         |        |
|                              | Search                                  |        |
|                              | Reset Form                              |        |
|                              | М тинсу сала                            |        |
| If you wa                    | nt more information, or need help, call | us at  |
| 1-602                        | 2-263-3000 or 1-800-624-3879. TTY 7     | 11     |
| C                            | All Rights Reserved.                    |        |
|                              | איז איז איז איז איז איז איז איז איז איז |        |
|                              |                                         |        |

### **10.1 Claims Results**

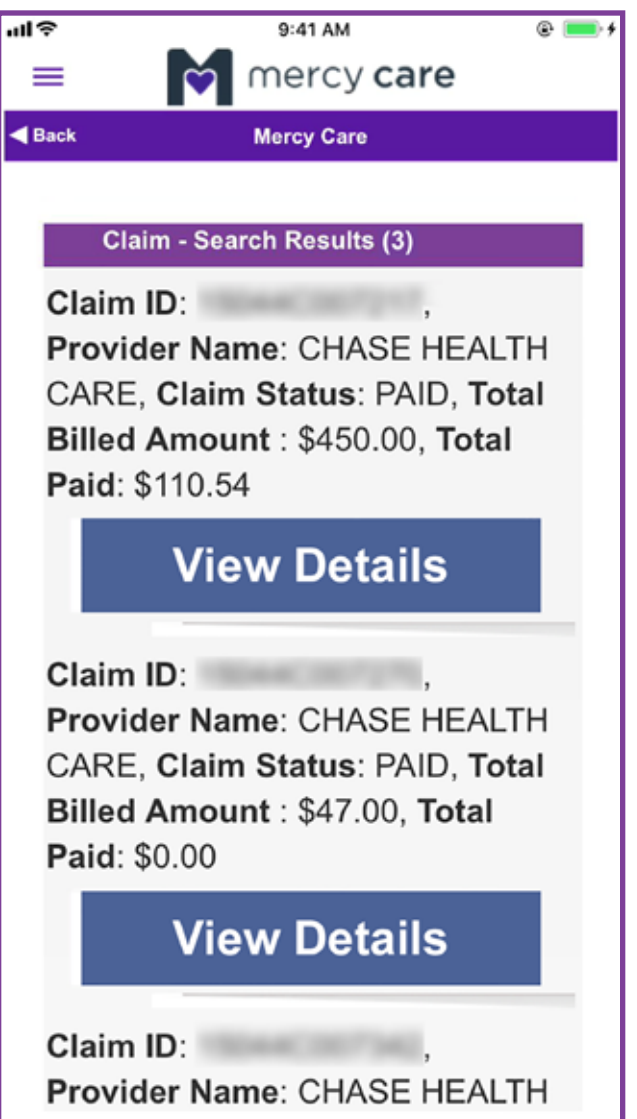

Enter your claim type, claim status and your beginning and ending service dates.

Enter dates as: mm/dd/yyyy. Then hit **Search** button.

### 11. About Us

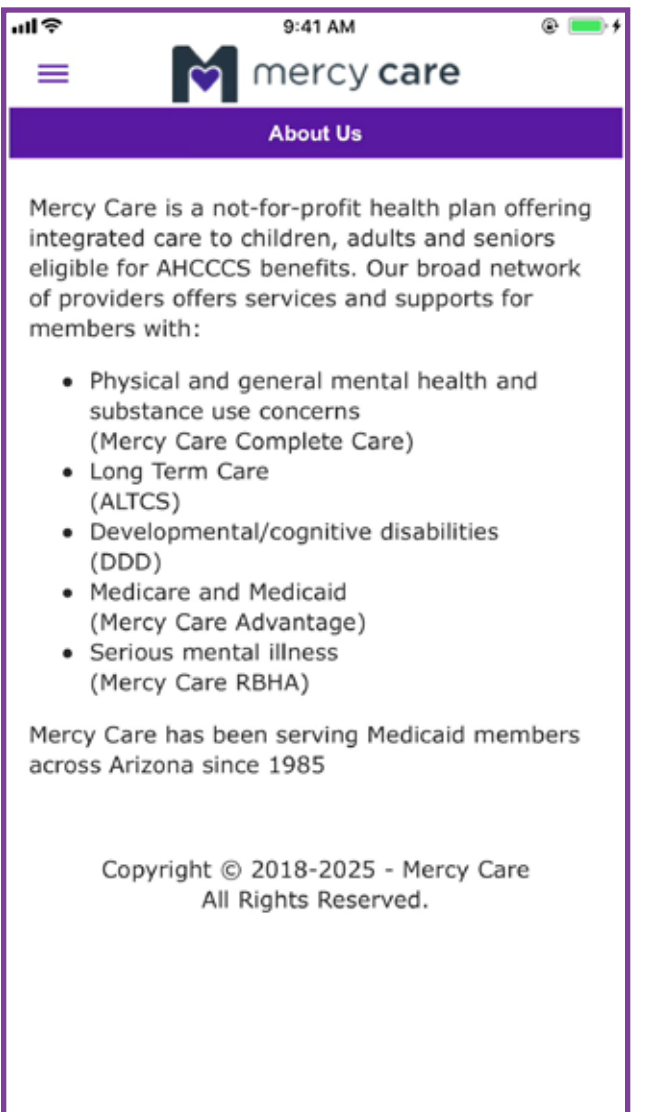

### 12. Log Out

In the menu, when you are done making changes, sending requests or viewing claims ALWAYS remember to hit **Log Out**.